# iVMS-4500 Konfiguracija

### Dodavanje novog uređaja

Za dodavnje novog uređaja iz glavnog menija izabrati device pa na +.

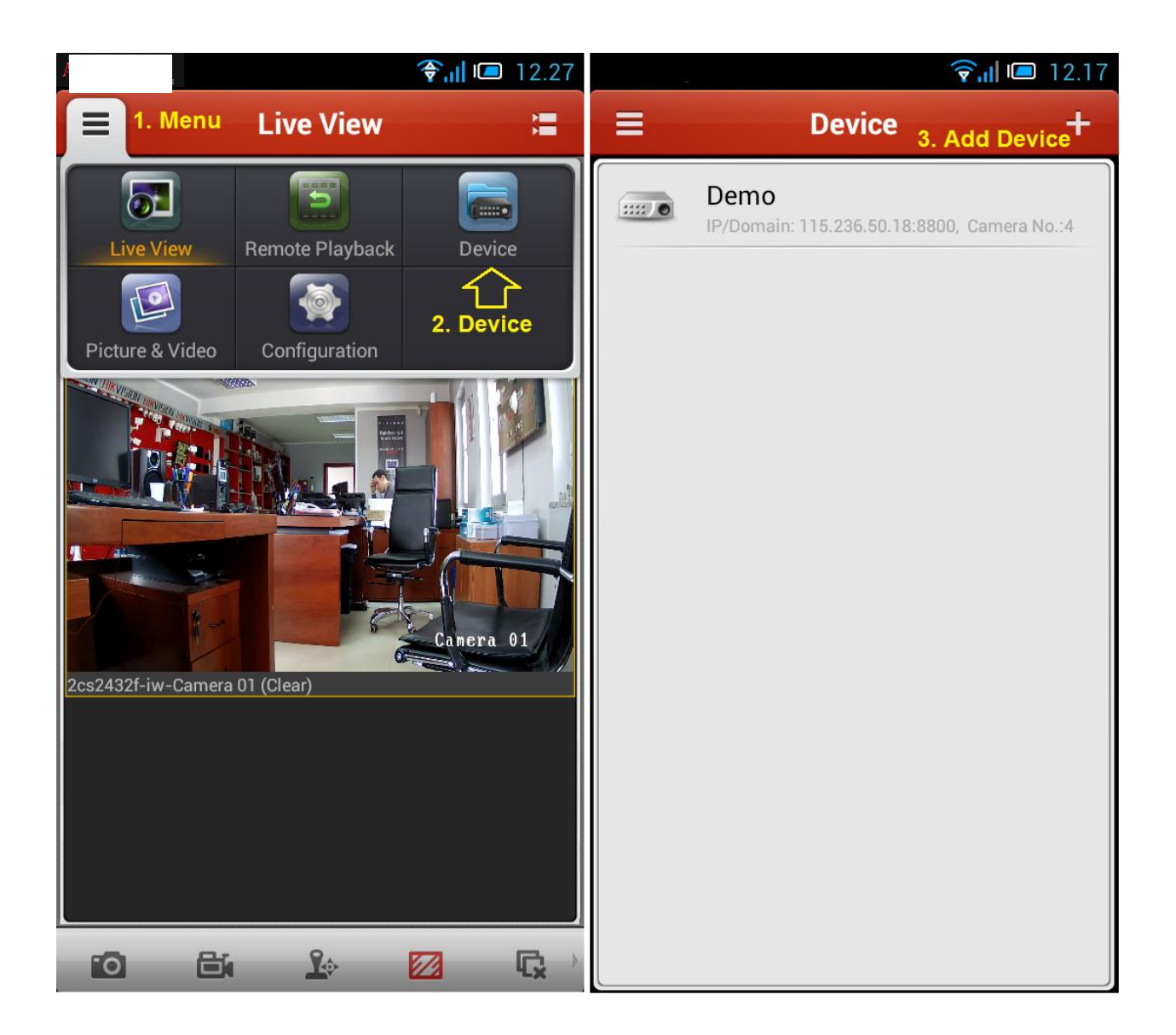

U polje Alias ukucati željeni naziv za DVR a u Register Mode izabrati IP/Domain ili HiDDNS zavisno od načina kako dodajete uređaj preko ip adrese/domena ili preko HiDDNS-a. Za polje IP/Domain način povezivanje potrebno je definisati control port na kome radi DVR/NVR ili ip camera (default: 8000) dok se za HiDDNS način povezivanja tu unosi Device Domain (izabrano ime za uređaj na HiDDNS). Po unosu kliknuti na disketicu u gornjem desnom uglu da bi se unos sačuvao .

|                                                                                                    |             | 🛜 📶 🔎 12.         | 17                                                                        | fo.                                                                          | ( <b>?</b>           | 14.04  |
|----------------------------------------------------------------------------------------------------|-------------|-------------------|---------------------------------------------------------------------------|------------------------------------------------------------------------------|----------------------|--------|
| ← Back                                                                                                    | New Device  | <sub>Save</sub> E | 3                                                                         | ← Back                                                                       | New Device           | Save 日 |
| Alias                                                                                                    | MojDVR      |                   |                                                                           | Alias                                                                        | MojDVR               |        |
| Register Mode                                                                                                    | IP/Domain   | >                 |                                                                           | Register Mode                                                                | HIDDNS               | >      |
| Address                                                                                                    | 10.10.10.10 |                   |                                                                           | Server Addres                                                                | s www.hik-online.com | 1      |
| Port                                                                                                    | 8000        |                   |                                                                           | Device Domai                                                                 | n mojdvrbg           |        |
| User Name                                                                                                    | admin       |                   |                                                                           | User Name                                                                    | admin                |        |
| Password                                                                                                    | ••••        |                   |                                                                           | Password                                                                     | ••••                 |        |
| Camera No.                                                                                                    | 0           |                   |                                                                           | Camera No.                                                                   | 0                    |        |
| Napomena:<br>Address : IP adresa ili domain<br>Port: kontrol port (default: 8000)<br>User Name i Password : korisničko ime i<br>password za taj uređaj (default: admin/12345). |             |                   | Napomena:<br>Server Addres<br>Device Domai<br>izabrano priliko<br>HiDDNS. | s: www.hik-online.com<br>n: domain ime koje je<br>om registracije uređaja na |                      |        |

Za Povratak - Back (strelica)

Za snimanje izmena – Save (disketa)

## Informacije o uređaju

Posle čuvanja ako su unešene vrednosti ispravne u Camera No. će se pojaviti broj kanala (kamera) koji taj uređaj može da prikaže. Kliknuti na Start Live View za pregled.

| <b>? ?</b> 12.28                       | <b>?₁</b>    I III 14.04               |  |  |
|----------------------------------------|----------------------------------------|--|--|
| ← Device Information <sub>Edit</sub> ✔ | ← Device Information <sub>Edit</sub> ✓ |  |  |
| Alias MojDVR                           | Alias MojDVR                           |  |  |
| Register Mode IP/Domain                | Register Mode HiDDNS >                 |  |  |
| Address 10.10.10.10                    | Server Address www.hik-online.com      |  |  |
| Port 8000                              | Device Domain mojdvrbg                 |  |  |
| User Name admin                        | User Name admin                        |  |  |
| Password •••••                         | Password •••••                         |  |  |
| Camera No. 16                          | Camera No. 16                          |  |  |
| Start Live View                        | Start Live View                        |  |  |
| Startuj pogled uživo!                  | Startuj pogled uživo!                  |  |  |
|                                        |                                        |  |  |
|                                        |                                        |  |  |

Za Povratak - Back (strelica)

Za izmenu – Edit (olovćica)

Ukoliko postoji neki problem sa konekcijom potrebno je proveriti unešene podatke preko izmene.

#### Izmena

Iz galvnog manija izabrati Device i na listi kliknuti na uređaj za koji je potrebna izmena. U Device information prozoru ići na Edit (olovčica u gornejm desnom uglu).

Prilokom izmena moguće je promeniti sve za taj uređaj, od načina konktovanja do izmena passworda ili promena korisnika koji se konektuje na uređaj. Ukoliko ste prmenili password na uređaju (DVR,NVR,IPC) mora se promeniti password na ovaj način.

|                                                                                                    |              | 🛜 📶 💷 12.17 | í0             | ال ک               | 14.04  |
|----------------------------------------------------------------------------------------------------|--------------|-------------|----------------|--------------------|--------|
| ← Back                                                                                                    | Edit Device  | Save 日      | ← Back         | Edit Device        | Save 日 |
| Alias                                                                                                    | MojDVR       |             | Alias          | MojDVR             |        |
| Register Mo                                                                                                    | de IP/Domain | >           | Register Mode  | HIDDNS             | >      |
| Address                                                                                                    | 10.10.10.10  |             | Server Address | www.hik-online.com |        |
| Port                                                                                                    | 8000         |             | Device Domain  | mojdvrbg           |        |
| User Name                                                                                                    | admin        |             | User Name      | admin              |        |
| Password                                                                                                    | •••••        |             | Password       | ••••               |        |
| Camera No.                                                                                                    | 16           |             | Camera No.     | 16                 |        |
| Napomena:<br>Prilikom izmene uređaja moguće je promeniti<br>sve parametre. Mod registracije, ip adresu.<br>port kao i korisničko ime i password.<br>Prilikom promene korisničke lozinke(passworda)<br>na uređaju mora se uraditi promena i ovde kako<br>bi se iVMS4500 konektovao sa novom lozinkom. |              |             |                |                    |        |

#### Lista Camera

Iz Live View (pogled uživo) ekrana u desnom gornjemu uglu kliknuti na ikonu u obliku kamerica. Može se slektovati ceo uređaj (DVR,NVR, IP kamera) ili pojedinačna kamera koja je zakačena na taj uređaj. Moguće je slektovati i pratiti uživo sliku sa više uređaja sa više lokacija. Izabranu listu kamera je moguće zapamtiti kao favorit i kasnije startovati po potrebi.

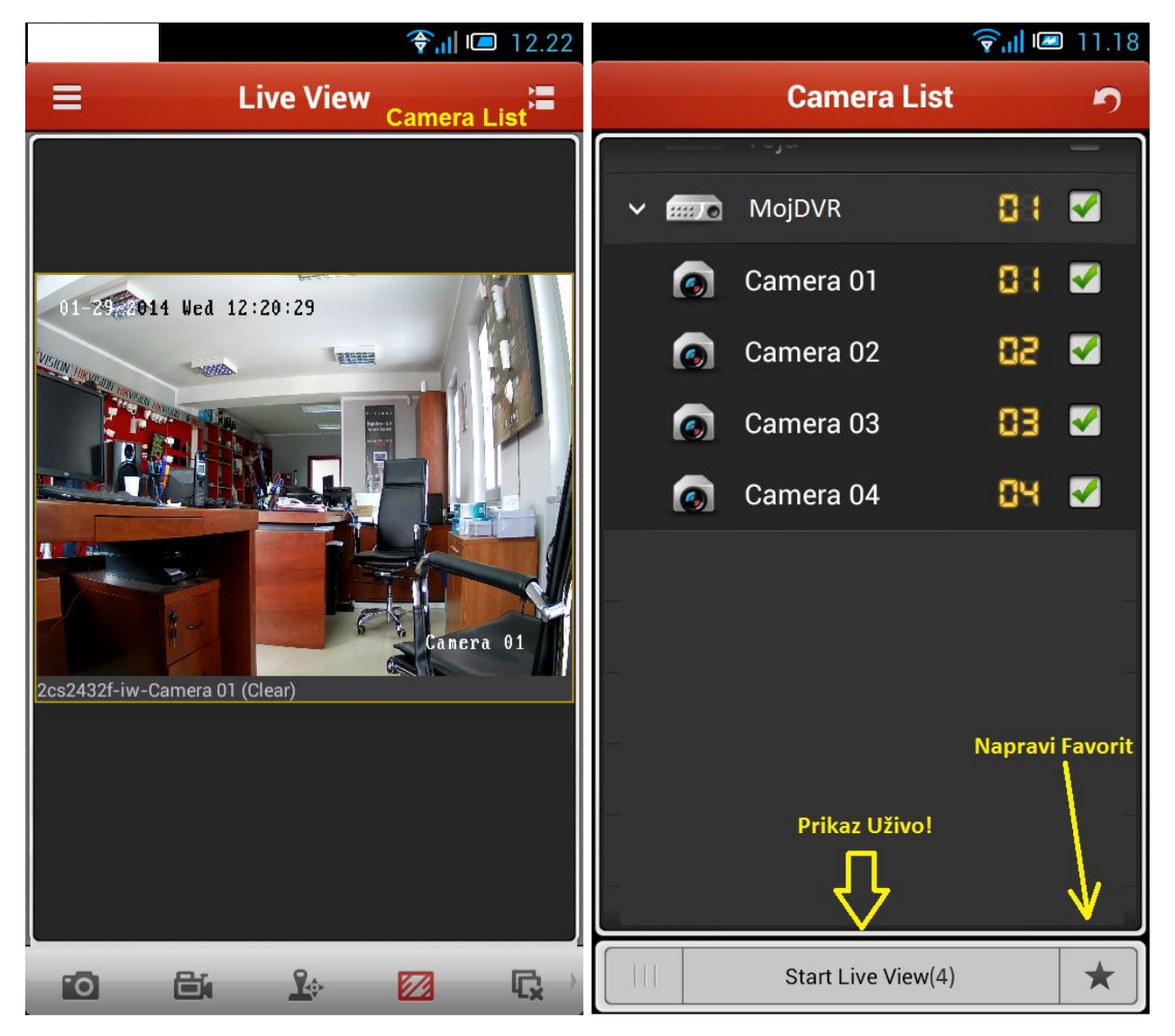

Klikom na zvezdicu je moguće dodati favorit.

Brisanje uređaja I favortia se radi dugim zadržavanjem prsta do pojavljivanja potvrdnog pirnaja. Ukoliko želite da obiršete (delete) uređaj/favorite potvrdite to na dugme Confirm.

#### Live View

Prilikom pregleda preporuka je da se položi ekran telefona kao bi se dobio bolji pogled na kamere.

Moguće je gledati maximalno 4 kamere istovremeno ili 1 pojedinačno. Kamere su smeštene u stranice po 4 ili pojedinačno tako da se listaju levo i desno prstom.

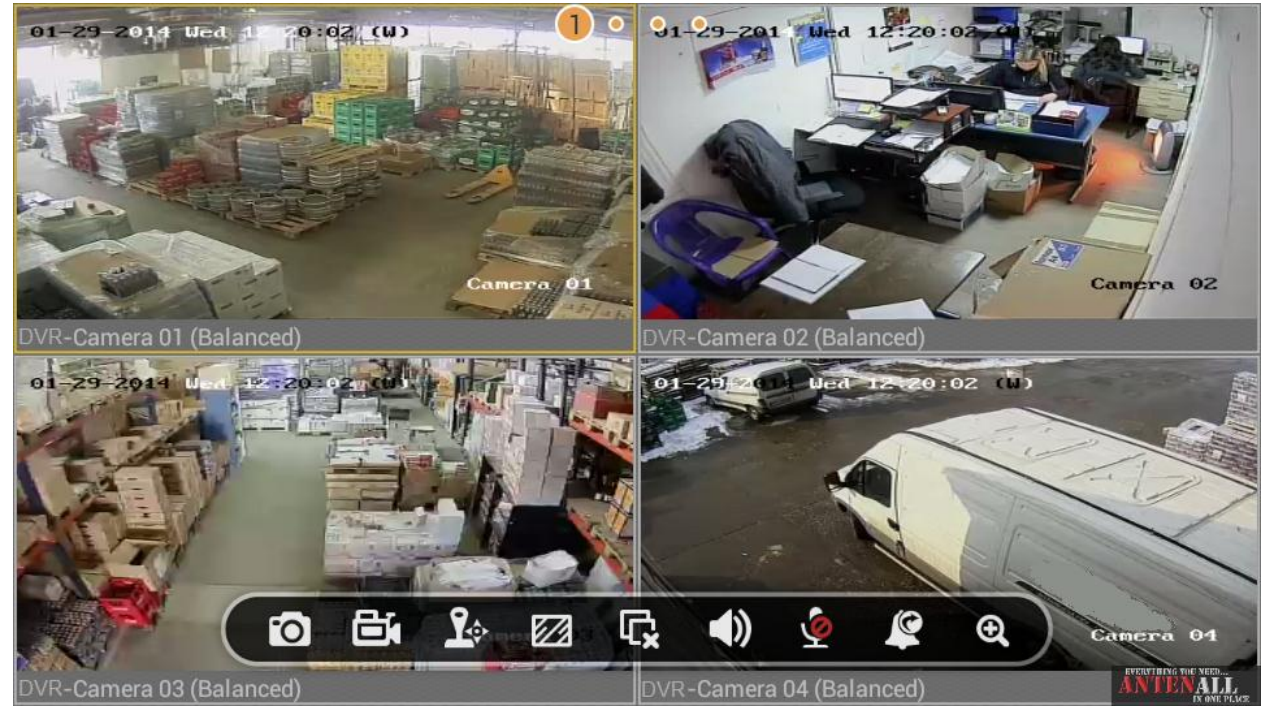

Dodirom na neku od kamera pojavljuje se meni koji ima 9 opcija za selektovanu kameru/uređaj (sleva na desno).

- Fotografisanje (snapshot) lokalno na telefon
- Snimanje (record) lokalno na telefon
- Meni PTZ kontrole
- Tip strima kvalitet slike (stream type Fuent, Balanced, Clear i Custom)
- Zvuk (mute)
- Mikrofon (za dvosmernu zvučnu komunikaciju gde je podržano- default mute)
- Alarmni izlaz kontrola alarmni izlaza
- Zum

Izbacivanje pojedinačnog kanala sa trenutnog prikaza se postiže prevlačenjem slike te kamere na gore gde će se pojaviti ikona kante.

Kvalitet slike (tipovi strima – stream type ) kod predleda uživo

- Fulent (obično, sub-stream QCIF, 128Kbps)
- Balanced (obično, sub-stream CIF,256kbps)
- Clear (main-stream, def. na snimaču)
- Custom (ručno setovanje) Oprez! upotreba ovog tipa menja način snimanja tj. menja main stream što se održuje na način snimanja snimača.

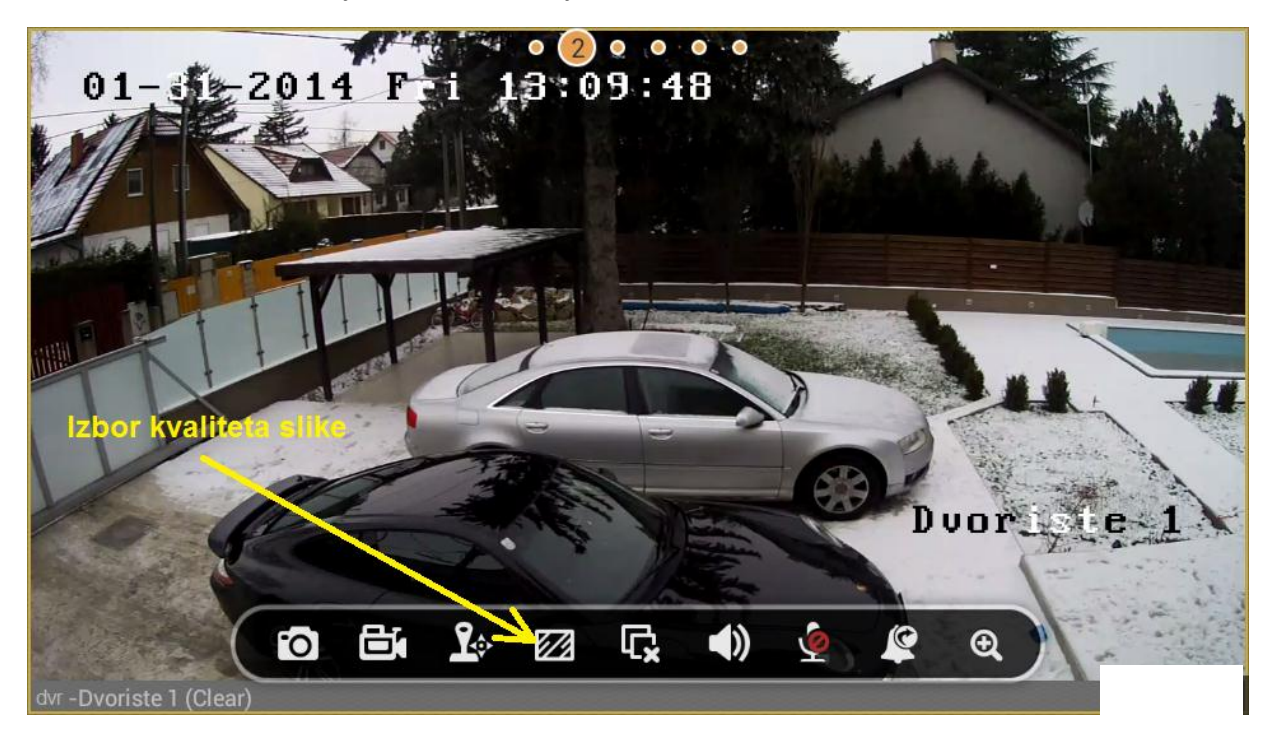

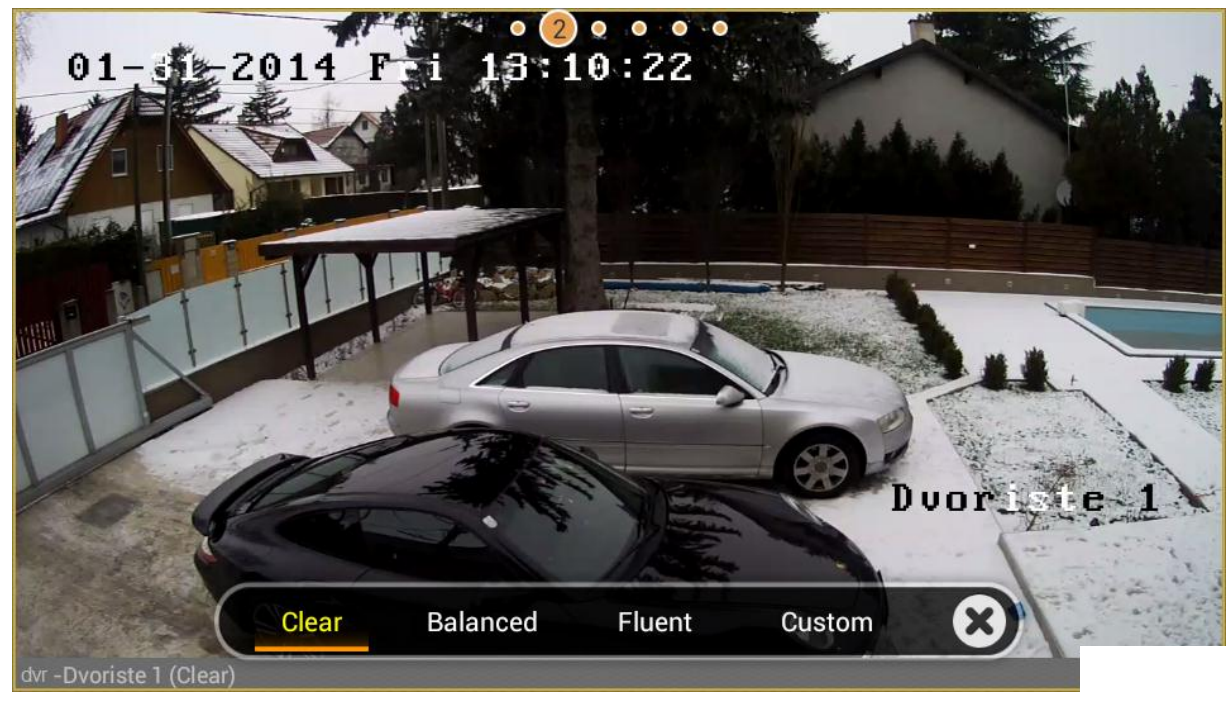

# Daljinska reprodukcija (Remote Playback)

Za daljinsku reprodukciju treba iz menija odabrati opciju Remote Playback.

U gornjem desnom uglu klikom na kamerica ikonu ulazimo u listu kamera. Ovde se može izabrati start i stop vreme za koje se pretražuje snimak a selektuje se samo jedna kamera za koju se traži snimak.

| <b>()</b> (12.20                                      | 🛜 ,ıl 📼 12.46              |  |  |
|-------------------------------------------------------|----------------------------|--|--|
| ■                                                     | Camera List 🤊              |  |  |
| 2. 🛄 🔚                                                | > 🕂 From: 2014-01-31 12:20 |  |  |
| Live View Remote Playback Device                      | > 拱 To : 2014-02-03 12:20  |  |  |
| Picture & Video Configuration                         |                            |  |  |
|                                                       | 👩 Ulica-ulaz 🛛 🔵           |  |  |
|                                                       | 👩 Dvoriste 1 🛛 🔘           |  |  |
|                                                       | 👩 Bazen 🛛 🔵                |  |  |
|                                                       | 👩 Dvoriste 🛛 🔵             |  |  |
|                                                       | 👩 Iza kuce 💿               |  |  |
|                                                       | 👩 IPCamera 06 🛛 🔵          |  |  |
|                                                       |                            |  |  |
| <b>2014-02-03 12:20:13</b><br>11;00 12;00 13;00 14;00 | Ţ.                         |  |  |
|                                                       | Start Playback             |  |  |

Po izvršenoj pretrazi pušta se playback snimak od startnog vremena. Detaljnije je vreme moguće namestiti poketom prsta preko vremenske linije.

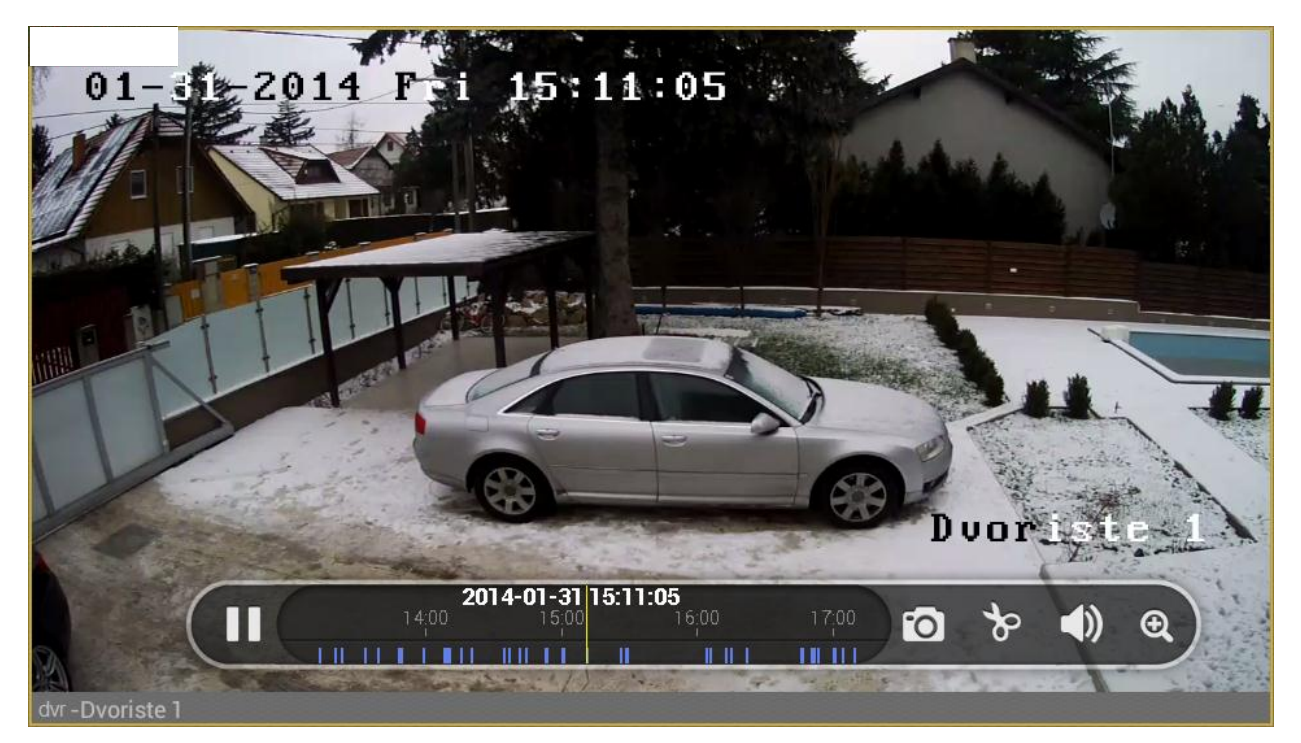

Sada se na dnu pojavlju vremenska linija sa 5 operacija.

- Play/Pause
- Snapshot (fotografija se snima na telefon)
- Cut (video isečak se snima na telefon)
- Mute (zvučnik za ton)
- Zum (uvećanje)

#### Pregled fotografija i video snimaka.

Pregled slika se radi iz Picture&Video opcije glavnog menija. Ovde se mogu naći snimci i slike koje su skladištene na telefon prilikom upotrebe snapshot/record(cut) opcija bilo da je u pitanju slika uživo ili reprodukcija. Brisanje se radi preko ikone u gornjem desnom uglu(olovčica) a po selektovanju snimaka i fotografija ići na ikonu kante u donjem delu ekrana.

#### Konfiguracija

Iz glavnog menija u Configuration. U Ovom delu je moguće uključiti password kako se ne bi neovlašćeno pristupalo aplikaciji. Takođe ovde je moguće otvoriti Help (detalajn opis aplikacije i mogućnosti na engleskom jeziku).